# Figure - Bug #112451

测试 Test-IT # 110867 (New): V1.0测试功能汇总

测试 Test-IT # 110895 (New): AF-V1.0功能测试-桌面

# 【AF】【EVT】【桌面】长按桌面进入添加微件模式,点击设置快捷方式,选择具体选项(如互联网),无 法成功生成快捷方式

2022-10-09 15:34 - CD TEST-方永红

| Status:          | CLOSED                    | Start date:       | 2022-10-09                                      |
|------------------|---------------------------|-------------------|-------------------------------------------------|
| Priority:        | Normal                    | Due date:         | 2022-10-11                                      |
| Assignee:        | CD TEST-方永红               | % Done:           | 100%                                            |
| Category:        | CD-APP                    | Estimated time:   | 0.00 hour                                       |
| Target version:  | VX1_MCE_FSE_V3.0_20221030 |                   |                                                 |
| Need_Info:       |                           | Found Version:    | FlatBuild_VX1_MCE_xx.xx_FSE.D.userdebug.0.0.0.2 |
| Resolution:      | FIXED                     | Degrated:         | No                                              |
| Severity:        | Normal                    | Verified Version: |                                                 |
| Reproducibility: | Every time                | Fixed Version:    |                                                 |
| Test Type:       | IT                        | Root cause:       | 编码问题                                            |
| Description      |                           |                   |                                                 |
|                  |                           |                   |                                                 |

## 【前提条件】

#### 1、设备已开机

#### 2、桌面无设置的快捷方式

## 【测试步骤】

- 1、长按桌面空白处进入添加微件模式
- 2、在弹出的菜单选择设置快捷方式
- 3、选择具体选项(如互联网)

## 【预期结果】

3、在桌面上成功生产相应的快捷方式

#### 【实际结果】

3、无法成功生成快捷方式

#### 【复现率】

5/5

#### History

#1 - 2022-10-10 20:17 - CD APP-王营

- Due date set to 2022-10-30

- Status changed from New to ASSIGNED

Current conclusion

分析中

My analysis

正在查看源码添加逻辑,怀疑和功能裁剪有关。

此问题不影响整体大功能使用,建议延后跟踪解决。

Next action

继续分析源码

#2 - 2022-10-11 14:05 - CD TEST-方永红

10.11 release版本

新发现音乐的1\*1的快捷方式也无法添加,之前的版本无此问题

#3 - 2022-10-11 14:25 - CD APP-王营

Current conclusion

分析中

My analysis

- 应该是Settings应用调整逻辑导致,之前选中快捷方式的activity被修改为fragment,导致在launcher界面 on ActivityResult方法中无法拿到目标快捷方式数据。 Next action
- 1、考虑修改Settings中数据回调方式,或者修改launcher中startActivityForResult的目标activity来回调快捷方式数据。
- 2、音乐APP无法添加1x1快捷方式目前来看是SystemUI发生了crash,待SystemUI问题修复入库后再来复测。

#4 - 2022-10-11 15:07 - CD APP-王营

- Assignee changed from CD APP- 王营 to CD AF- 陈羽杰

需要羽杰来修复一下这个问题,此问题是Settings UI改造引起,请修改一下Setings代码。

#5 - 2022-10-11 15:25 - CDTS\_TEST 王成

- Target version changed from VX1\_MCE\_FSE\_V2.0\_update\_20221012 to VX1\_MCE\_FSE\_V3.0\_20221030

#6 - 2022-10-11 16:47 - CD AF-陈羽杰

- % Done changed from 0 to 80
- Resolution changed from -- to FIXED
- Degrated changed from -- to No
- Root cause set to 编码问题

Current conclusion

#### 分析中

My analysis

原生Settings添加微件时需要向Launcher回传Intent,但修改为分屏幕过后导致Intent没有回传给Launcher从无无法添加微件。

Next action

根据Intent Action 判断如果时Launcher过来添加微件的Action,则跳转原生Settings页面。

#7 - 2022-10-11 18:07 - CD AF-陈羽杰

- Due date changed from 2022-10-30 to 2022-10-11

- Status changed from ASSIGNED to RESOLVED
- Assignee changed from CD AF-陈羽杰 to CD TEST-方永红
- % Done changed from 80 to 100

Current conclusion

本地已验证

My analysis

原生Settings添加微件时需要向Launcher回传Intent,但修改为分屏幕过后导致Intent没有回传给Launcher从无无法添加微件。

## #8 - 2022-10-12 14:30 - CD TEST-方永红

- Status changed from RESOLVED to VERIFIED

#9 - 2022-10-12 14:30 - CD TEST-方永红

- Status changed from VERIFIED to CLOSED

#### #10 - 2022-12-22 20:42 - CD FW-王伟

#### Gerrit Merge Information :

| ID                                                                                                    | Project                               | Branch                                | Uploader                   |  |  |  |
|----------------------------------------------------------------------------------------------------|---------------------------------------|---------------------------------------|----------------------------|--|--|--|
| 154662                                                                                                    | general/platform/packages/apps/Settin | Pre_figure_turbox-c2130c-la1.1-qssi12 | yujie.chen@thundersoft.com |  |  |  |
|                                                                                                    | gs                                    | -dev                                  |                            |  |  |  |
|                                                                                                    |                                       |                                       |                            |  |  |  |
|                                                                                                    |                                       |                                       |                            |  |  |  |
|                                                                                                    |                                       |                                       |                            |  |  |  |
|                                                                                                    |                                       |                                       |                            |  |  |  |
|                                                                                                    |                                       |                                       |                            |  |  |  |
|                                                                                                    |                                       |                                       |                            |  |  |  |
| AF:Settings: Fix Launcher Can't Add Widget Bug1. Long press the desktop to enter the Add Widget mode, click Set Shortcut, and select specific options (such as |                                       |                                       |                            |  |  |  |
| the Internet). The shortcut cannot be generated successfullyTC-RID: 1201-0201813IssueID: TS-R-BUG-112451Change-Id:                                             |                                       |                                       |                            |  |  |  |
| Id7ec7110a56349dba7e0e6cc88ebe0b91f86edf2                                                                                                    |                                       |                                       |                            |  |  |  |
|                                                                                                    |                                       |                                       |                            |  |  |  |

Files

Phone-5221FC0 2022-10-09 14-59-57.mp4

24.6 MB

2022-10-09

CD TEST-方永红